# Evco S.p.A. • Code 104C95K29A01 EVC95K29N7XXX01 Digital controller for suction hoods (user interface EVC99T00X0XXX05 + control module EVC95P29N7XXX01)

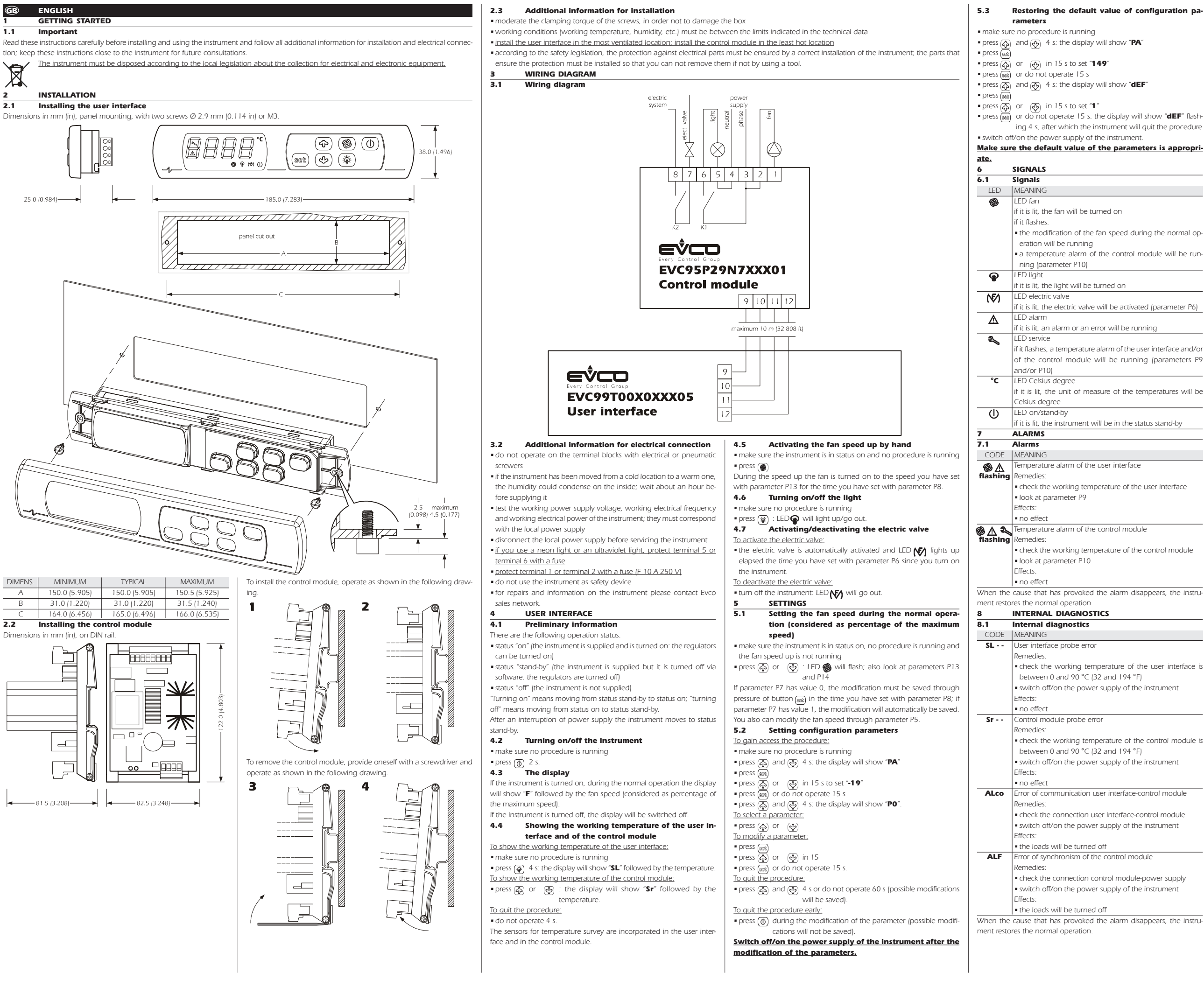

ing 4 s, after which the instrument will guit the procedure

a temperature alarm of the control module will be run-

if it is lit, the electric valve will be activated (parameter P6)

f it flashes, a temperature alarm of the user interface and/or f the control module will be running (parameters P9

f it is lit, the unit of measure of the temperatures will be

check the working temperature of the user interface is

check the working temperature of the control module is

### TECHNICAL DATA **Technical data**

9.1 Box user interface: self-extinguishing grey.

Box control module: open frame.

Frontal protection user interface: IP 65.

Frontal protection power module: IP 40.

Connections user interface: extractable terminal block (to the control module).

The user interface is connected to the control module through a 4 wires cable: the maximum length allowed for the connecting cable is 10 m (32.808 ft; the cable is not supplied with the instrument).

Connections control module: extractable terminal blocks (to the user interface, power supply and outputs).

Working temperature: from 0 to 55 °C (32 to 131 °F, 10 ... 90% of relative humidity without condensate).

Power supply: 230 VAC, 50/60 Hz, 3 VA (approximate).

- Digital outputs: 2 relays:
  - light relay: 5 res. A @ 250 VAC (NO contact) · electric valve relay: 5 res. A @ 250 VAC (NO
  - contact).

Further outputs: 1 cut phase output for fan speed regulation The maximum current allowed on the load is 5 A

## I ITALIANO PREPARATIVI

#### Importante 1.1

Leggere attentamente queste istruzioni prima dell'installazione e prima dell'uso e seguire tutte le avvertenze per l'installazione e per il collegamento elettrico; conservare queste istruzioni con lo strumento per consultazioni future.

X 2.1

locali in merito alla raccolta delle apparecchiature elettriche ed elettroniche. INSTALLAZIONE

## Installazione dell'interfaccia utente

Si veda il disegno del paragrafo 2.1 della sezione in Inglese Dimensioni in mm (in); installazione a pannello, con due viti Ø 2,9 mm (0,114 in) o M3.

### 2.2 Installazione del modulo di controllo

Si vedano i disegni del paragrafo 2.2 della sezione in Inglese.

Dimensioni in mm (in); su guida DIN.

Per installare il modulo di controllo, operare come indicato nei disegni 1 e 2.

Per rimuovere il modulo di controllo, munirsi di un cacciavite e operare come indicato nei disegni 3 e 4.

#### 2.3 Avvertenze per l'installazione

- per evitare di danneggiare il contenitore, moderare la coppia di serraggio delle viti
- accertarsi che le condizioni di lavoro (temperatura di impiego, umidità ecc.) rientrino nei limiti indicati nei dati tecnici
- installare l'interfaccia utente nel luogo più ventilato; installare il modu lo di controllo nel posto meno caldo
- in conformità alle normative sulla sicurezza, la protezione contro eventuali contatti con le parti elettriche deve essere assicurata mediante una corretta installazione dello strumento: tutte le parti che assicurano la protezione devono essere fissate in modo tale da non poter essere rimosse senza l'aiuto di un utensile

#### COLLEGAMENTO ELETTRICO

#### 3.1 Collegamento elettrico

Si veda il disegno del paragrafo 3.1 della sezione in Inglese.

3.2 Avvertenze per il collegamento elettrico:

- non operare sulle morsettiere utilizzando avvitatori elettrici o pneumatici
- se lo strumento è stato portato da un luogo freddo a uno caldo, l'umidità potrebbe condensare all'interno; attendere circa un'ora prima di alimentarlo
- accertarsi che la tensione di alimentazione, la frequenza e la potenza elettrica operativa dello strumento corrispondano a quelle dell'alimen tazione locale
- disconnettere l'alimentazione prima di procedere con qualunque tipo di manutenzione
- se si utilizza una luce al neon o una luce ultravioletta, proteggere il morsetto 5 o il morsetto 6 con un fusibile
- proteggere il morsetto 1 o il morsetto 2 con un fusibile (F 10 A 250 V) • non utilizzare lo strumento come dispositivo di sicurezza
- per le riparazioni e per informazioni riguardanti lo strumento rivolgersi alla rete di vendita Evco.
- INTERFACCIA UTENTE

## Cenni preliminari

Esistono i sequenti stati di funzionamento:

Io stato "on" (lo strumento è alimentato ed è acceso: i regolatori pos-

- sono essere accesil
- lo stato "stand-by" (lo strumento è alimentato ma è spento via software i regolatori sono spentil
- lo stato "off" (lo strumento non è alimentato).

Con il termine "accensione" si intende il passaggio dallo stato stand-by allo stato on; con il termine "spegnimento" si intende il passaggio dallo stato on allo stato stand-by.

Dopo un'interruzione dell'alimentazione lo strumento passa allo stato stand-by.

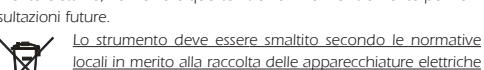

| 4.2                                                                                                    | Accensione/spegnimento dello strumento                                                                                                   | 6                                                           | SEGNALAZIONI                                                                                                    | Uscite                                                                                                    | e digita                                                       | <b>ili:</b> 2 relè |              |           |                                    | Altre uscite: 1 u                                   | iscita a tagli                             | o di fase per la regolazione della velocità  |
|----------------------------------------------------------------------------------------------------|----------------------------------------------------------------------------------------------------|-------------------------------------------------------------|----------------------------------------------------------------------------------------------------|----------------------------------------------------------------------------------------------------|----------------------------------------------------------------|--------------------|--------------|-----------|------------------------------------|-----------------------------------------------------|--------------------------------------------|----------------------------------------------|
| <ul> <li>assicurat</li> </ul>                                                                                 | rsi che non sia in corso alcuna procedura                                                                                                | 6.1                                                         | Segnalazioni                                                                                                    |                                                                                                    | • relè luce: 5 A res. @ 250 VCA (contatto NA) del ventilatore. |                    |              |           |                                    | del ventilatore.                                    |                                            |                                              |
| • premere () per 2 s.                                                                                         |                                                                                                    |                                                             |                                                                                                    | • rele elettrovalvola: 5 A res. @ 250 VCA (contat-                                                                           |                                                                |                    |              |           |                                    | La corrente massima consentita sui carico e di 5 A. |                                            |                                              |
| <ul> <li>H display</li> <li>Se lo strumento è acceso, durante il pormalo funzionamento il distinui</li> </ul> |                                                                                                    | 6                                                           | LED Venulatore                                                                                                    | LO IVAY.                                                                                                    |                                                                |                    |              |           |                                    |                                                     |                                            |                                              |
| visualizzerà "F" seguito dalla velocità del ventilatore l'intesa come per-                                    |                                                                                                    |                                                             | se lampeggia:                                                                                                    | GB ENGLISH                                                                                                    |                                                                |                    |              |           |                                    |                                                     | $\bigcirc$                                 | ITALIANO                                     |
| centuale della velocità massima).                                                                             |                                                                                                    |                                                             | <ul> <li>sarà in corso la modifica della velocità del ventilatore du-</li> </ul>                                                      | 10 CONFIGURATION PARAMETERS                                                                                                  |                                                                |                    |              |           |                                    |                                                     | 10                                         | PARAMETRI DI CONFIGURAZIO-                   |
| Se lo strur                                                                                                   | nento è spento, il display sarà spento.                                                                                                  |                                                             | rante il normale funzionamento                                                                                                    |                                                                                                    |                                                                |                    |              |           |                                    |                                                     |                                            | NE                                           |
| 4.4                                                                                                    | Visualizzazione della temperatura di impiego                                                                                             |                                                             | <ul> <li>sarà in corso un allarme di temperatura del modulo di con-</li> </ul>                                                        | 10.1                                                                                                    | Confi                                                          | guratio            | n parame     | eters     |                                    |                                                     | 10.1                                       | Parametri di configurazione                  |
|                                                                                                    | dell'interfaccia utente e del modulo di controllo                                                                                        |                                                             | trollo (parametro P10)                                                                                                    | PARAN                                                                                                    | 1. MIN.                                                        | MAX.               | U.M.         | DEF.      | DESCRIPTION                        |                                                     | DESCRIZIO                                  | DNE                                          |
| Per visuali                                                                                                   | zzare la temperatura di impiego dell'interfaccia utente:                                                                                 | Ŷ                                                           | LED luce                                                                                                    | P0<br>                                                                                                    |                                                                |                    |              |           | reserved                           |                                                     | riservato                                  |                                              |
| <ul> <li>assiculat</li> <li>premere</li> </ul>                                                                | (a) per 4 s: il display visualizzerà " <b>SL</b> " seguito dalla tempera-                                                                | <b>NEA</b>                                                  |                                                                                                    | P2                                                                                                    |                                                                |                    |              |           | reserved                           |                                                     | riservato                                  |                                              |
| p. aa                                                                                                    | tura.                                                                                                    | (V)                                                         | se è acceso, l'elettrovalvola sarà attivata (parametro P6)                                                                            | P3                                                                                                    | 0                                                              | 1                  |              | 1         | fan speed up when you turn o       | n the instrument (also                              | spunto de                                  | el ventilatore all'accensione dello strumen- |
| Per visuali                                                                                                   | zzare la temperatura di impiego del modulo di controllo:                                                                                 | Δ                                                           | LED allarme                                                                                                    |                                                                                                    |                                                                |                    |              |           | look at P4 and P13)                |                                                     | to (si veda                                | ano anche P4 e P13)                          |
| <ul> <li>premere</li> </ul>                                                                                   | ବ୍ରେ ୦ 👧 : il display visualizzerà "Sr" seguito dalla                                                                                    |                                                             | se è acceso, sarà in corso un allarme o un errore                                                                                     |                                                                                                    |                                                                |                    |              |           | 1 = YES                            |                                                     | 1 = SI                                     |                                              |
|                                                                                                    | temperatura.                                                                                                    | 2                                                           | LED manutenzione                                                                                                    | P4                                                                                                    | 1                                                              | 10                 | S            | 5         | fan speed up duration (also lo     | ook at P13)                                         | durata de                                  | llo spunto del ventilatore (si veda anche    |
| Per Uscire                                                                                                    | dalla procedura:                                                                                                    |                                                             | se lampeggia, sara in corso un allarme di temperatura                                                                                 | PS                                                                                                    | P14                                                            | P13                | 06           | 50        | fan speed during the normal o      | peration (considered                                | P13)                                       | el ventilatore durante il normale funziona-  |
| I sensori d                                                                                                   | per il rilievo della temperatura sono incorporati nell'interfaccia                                                                       |                                                             | tri P9 e/o P10                                                                                                    | 1.5                                                                                                    | 1 14                                                           | 113                | 70           | 50        | as percentage of the maximu        | n speed) (1)                                        | mento lini                                 | tesa come percentuale della velocità mas-    |
| utente e r                                                                                                    | nel modulo di controllo.                                                                                                    | °C                                                          | LED grado Celsius                                                                                                    |                                                                                                    |                                                                |                    |              |           |                                    | 1/                                                  | sima) (1)                                  |                                              |
| 4.5                                                                                                    | Attivazione dello spunto del ventilatore in modo                                                                                         |                                                             | se è acceso, l'unità di misura delle temperature sarà il grado                                                                        | P6                                                                                                    | 15                                                             | 90                 | S            | 20        | electric valve activation delay    | since you turn on the                               | ritardo atti                               | vazione elettrovalvola dall'accensione dello |
|                                                                                                    | manuale                                                                                                    |                                                             | Celsius                                                                                                    |                                                                                                    |                                                                |                    |              |           | instrument                         |                                                     | strumento                                  | )                                            |
| <ul> <li>assicurar</li> </ul>                                                                                 | rsi che lo tastiera non sia bloccata e che non sia in corso alcu-                                                                        | Û                                                           | LED on/stand-by                                                                                                    | P7                                                                                                    | 0                                                              | 1                  |              | 1         | saving automatically the mo        | dification of the fan                               | salvataggi                                 | io automatico della modifica della velocità  |
| na proce                                                                                                    |                                                                                                    | 7                                                           |                                                                                                    |                                                                                                    |                                                                |                    |              |           | speed during the normal ope        | ation (operated with<br>araph 5-11                  |                                            | atore durante il normale funzionamento       |
| Durante la                                                                                                    | o spunto il ventilatore viene acceso alla velocità stabilita con il                                                                      | 7.1                                                         | Allarmi                                                                                                    |                                                                                                    |                                                                |                    |              |           | 0 = NO (the modification m         | ist be saved through                                | 5 1)                                       | Johna procedura indicata nel paragrato       |
| parametro                                                                                                    | p P13 per il tempo stabilito con il parametro P8.                                                                                        | CODICE                                                      | SIGNIFICATO                                                                                                    |                                                                                                    |                                                                |                    |              |           | pressure of button (@) in          | the time P8)                                        | 0 = NO (I                                  | la modifica deve essere salvata attraverso   |
| 4.6                                                                                                    | Accensione/spegnimento della luce                                                                                                    | <b>⊘</b> <u>∧</u>                                           | Allarme di temperatura dell'interfaccia utente                                                                                        |                                                                                                    |                                                                |                    |              |           | 1 = YES                            |                                                     | la pre                                     | essione del tasto 📾 entro il tempo P8)       |
| <ul> <li>assicurat</li> </ul>                                                                                 | rsi che non sia in corso alcuna procedura                                                                                                | lampegg                                                     | Rimedi:                                                                                                    |                                                                                                    |                                                                |                    |              |           |                                    |                                                     | 1 = SI                                     |                                              |
| • premere                                                                                                    | 🛞 : il LED 🌚 si accenderà/spegnerà.                                                                                                    |                                                             | • verificare la temperatura di impiego dell'interfaccia utente                                                                        | P8                                                                                                    | 1                                                              | 20                 | s            | 10        | time without pressure of butto     | n 📾 since the modi-                                 | tempo che                                  | e deve trascorrere in assenza della pressio- |
| <b>4.7</b>                                                                                                    | Attivazione/disattivazione dell'elettrovalvola                                                                                           |                                                             | • si veda il parametro P9                                                                                                    |                                                                                                    |                                                                |                    |              |           | Itication of the fan speed durin   | ng the normal opera-                                | ne del tast                                | :0(1) dalla modifica della velocità del ven- |
| <ul> <li>rer attivar</li> <li>l'elettrovi</li> </ul>                                                          | e reletitovalvola.<br>valvola viene attivata automaticamente e il LEDACA si accondo                                                      |                                                             | <ul> <li>lo strumento continuerà a funzionare regolarmente</li> </ul>                                                                 |                                                                                                    |                                                                |                    |              |           | araph 5 11 in order that the proce | dification is not saved                             | uiatore du                                 | arante il normale funzionamento (operata     |
| trascorso                                                                                                    | p il tempo stabilito con il parametro P6 dall'accensione dello                                                                           | <u>@3</u> ∧ 2∿                                              | Allarme di temperatura del modulo di controllo                                                                                        |                                                                                                    |                                                                |                    |              |           | (only if P7 = 0)                   | anication is not saved                              | la modific                                 | :a non venga salvata (solo se $P7 = 0$ )     |
| strumen                                                                                                    | to.                                                                                                    | lampegg                                                     | Rimedi:                                                                                                    | P9                                                                                                    | 50                                                             | 70                 | °C           | 65        | working temperature of the         | user interface above                                | temperatu                                  | ura di impiego dell'interfaccia utente al di |
| <u>Per disatti</u>                                                                                            | vare l'elettrovalvola:                                                                                                    |                                                             | verificare la temperatura di impiego del modulo di control-                                                                           |                                                                                                    |                                                                |                    |              |           | which the temperature alarm        | of the same is acti-                                | sopra dell                                 | a quale viene attivato l'allarme di tempe-   |
| <ul> <li>spegner</li> </ul>                                                                                   | e lo strumento: il LED 💦 si spegnerà.                                                                                                    |                                                             | lo                                                                                                    |                                                                                                    |                                                                |                    |              |           | vated                              |                                                     | ratura del                                 | la stessa                                    |
| 5                                                                                                    |                                                                                                    |                                                             | • si veda il parametro P10                                                                                                    | P10                                                                                                    | 50                                                             | 70                 | °C           | 65        | working temperature of the c       | ontrol module above                                 | temperatu                                  | ura di impiego del modulo di controllo al    |
| 5.1                                                                                                    | Impostazione della velocità del ventilatore duran-                                                                                       |                                                             | Conseguenze:                                                                                                    |                                                                                                    |                                                                |                    |              |           | which the temperature alarm        | of the same is acti-                                | di sopra d                                 | Iella quale viene attivato l'allarme di tem- |
|                                                                                                    | te il normale funzionamento (intesa come percen-<br>tuale della velocità massima)                                                        | Ouando la                                                   | • lo strumento continuera a lunzionare regolarmente                                                                                   | P11                                                                                                    | 0                                                              | 90                 | °C           | 0         | valed                              | ire of the user inter-                              | massima                                    | Jello stesso                                 |
| <ul> <li>assicurar</li> </ul>                                                                                 | rsi che lo strumento sia nello stato on, che non sia in corso                                                                            | ripristina il                                               | normale funzionamento.                                                                                                    |                                                                                                    |                                                                | 1                  |              | 0         | face recorded (2)                  | are of the user inter-                              | utente rec                                 | aistrata (2)                                 |
| alcuna p                                                                                                    | procedura e che non sia in corso lo spunto del ventilatore                                                                               | 8                                                           | DIAGNOSTICA INTERNA                                                                                                    | P12                                                                                                    | 0                                                              | 90                 | °C           | 0         | maximum working temperatu          | e of the control mod-                               | massima                                    | temperatura di impiego del modulo di         |
| <ul> <li>premere</li> </ul>                                                                                   | 🚯 o 👧 : il LED 🛞 lampeggerà; si vedano anche i                                                                                           | 8.1                                                         | Diagnostica interna                                                                                                    |                                                                                                    |                                                                |                    |              |           | ule recorded (2)                   |                                                     | controllo r                                | registrata (2)                               |
|                                                                                                    | parametri P13 e P14.                                                                                                    | CODICE                                                      | SIGNIFICATO                                                                                                    | P13                                                                                                    | 80                                                             | 100                | %            | 100       | fan speed during the speed u       | p (considered as per-                               | velocità d                                 | lel ventilatore durante lo spunto (intesa    |
| Se il para                                                                                                    | metro P7 è impostato a 0, la modifica dovrà essere salvata                                                                               | SL                                                          | Errore sonda interfaccia utente                                                                                                    |                                                                                                    |                                                                |                    |              |           | centage of the maximum spe         | ed; also look at P8);                               | come per                                   | centuale della velocità massima; si veda     |
| attraverso                                                                                                    | la pressione dei tasto an entro il tempo stabilito con il para-                                                                          |                                                             | Kimeai:                                                                                                    |                                                                                                    |                                                                |                    |              |           | also maximum programmable          | fan speed during the                                | anche P8                                   | j; anche massima velocita del ventilatore    |
| automatic                                                                                                    | amente                                                                                                    |                                                             | <ul> <li>verificale che la temperatura di implego dell'intenaccia delle<br/>te sia compresa tra 0 e 90 °C /da 32 e 194 °El</li> </ul> |                                                                                                    |                                                                |                    |              |           | normal operation (or maximu        | m value of PSJ                                      | vero valor                                 | re massimo di P51                            |
| È inoltre p                                                                                                   | possibile impostare la velocità del ventilatore attraverso il para-                                                                      |                                                             | <ul> <li>interrompere l'alimentazione dello strumento</li> </ul>                                                                      | P14                                                                                                    | 0                                                              | 40                 | %            | 10        | minimum programmable fan s         | peed during the nor-                                | minima ve                                  | elocità del ventilatore durante il normale   |
| metro P5.                                                                                                    |                                                                                                    |                                                             | Conseguenze:                                                                                                    |                                                                                                    |                                                                |                    |              |           | mal operation (or minimum v        | alue of P5)                                         | funzionan                                  | nento impostabile (ovvero valore minimo      |
| 5.2                                                                                                    | Impostazione dei parametri di configurazione                                                                                             |                                                             | <ul> <li>lo strumento continuerà a funzionare regolarmente</li> </ul>                                                                 |                                                                                                    |                                                                |                    |              |           |                                    |                                                     | di P5)                                     |                                              |
| Per acced                                                                                                    | ere alla procedura:                                                                                                    | Sr                                                          | Errore sonda modulo di controllo                                                                                                    | P15                                                                                                    | 0                                                              | 15                 | 0            | ds        | fan turning off duration sinc      | e it moves from the                                 | durata de                                  | llo spegnimento del ventilatore da quan-     |
| <ul> <li>assicurat</li> </ul>                                                                                 | rsi che non sia in corso alcuna procedura                                                                                                |                                                             | Rimedi:                                                                                                    |                                                                                                    |                                                                |                    |              |           | maximum speed to a lower o         | ne                                                  | do questi                                  | passa dalla velocità massima a una infe-     |
| <ul> <li>premere</li> </ul>                                                                                   | (A) e (B) per 4 s. Il display visualizzera PA                                                                                            |                                                             | • venificare che la temperatura di implego dei modulo di<br>controllo sia compresa tra 0 e 90 °C (da 32 e 194 °E)                     | P16                                                                                                    | 0                                                              | 3                  |              | 0         | fan motor management (modi         | fy this parameter only                              |                                            | del motore del ventilatore (modificare que   |
| <ul> <li>premere</li> </ul>                                                                                   | • premere 🚲 o 👧 entro 15 s per impostare "-19"                                                                                           |                                                             | interrompere l'alimentazione dello strumento                                                                                          | 110                                                                                                    |                                                                | ľ                  |              | 0         | in case of possible anomalou       | is behaviours of the                                | sto param                                  | netro solo in caso di eventuali comporta-    |
| premere ( one operare per 15 s                                                                                |                                                                                                    |                                                             | Conseguenze:                                                                                                    |                                                                                                    |                                                                |                    |              |           | motor)                             |                                                     | menti and                                  | omali del motore)                            |
| • premere 🕢 e 💮 per 4 s: il display visualizzerà "PO".                                                        |                                                                                                    |                                                             | <ul> <li>lo strumento continuerà a funzionare regolarmente</li> </ul>                                                                 | (1)                                                                                                    | param                                                          | ieter P5 c         | an be set fi | rom 109   | % to 10%                           |                                                     | (1) il pa                                  | rametro P5 è impostabile di 10% in 10%       |
| Per selezionare un parametro:                                                                                 |                                                                                                    | ALco                                                        | Errore di comunicazione interfaccia utente-modulo di con-                                                                             | (2) to clear the value of the parameter, operate with the procedure related in paragraph (2) per modificare il valore del pa |                                                                |                    |              |           |                                    |                                                     | modificare il valore del parametro, opera- |                                              |
| • premere 🚯 o 🌚                                                                                               |                                                                                                    |                                                             | trollo                                                                                                    | 5.2 and set "".                                                                                                    |                                                                |                    |              |           |                                    |                                                     | re co                                      | on la procedura indicata nel paragrafo 5.2   |
| <u>rer modifi</u><br>∎ premero                                                                                | icare un parametro.                                                                                                    |                                                             | i verificare il collegamento interfaccia utente modulo di con                                                                         |                                                                                                    |                                                                |                    |              |           |                                    |                                                     | e im                                       | postare                                      |
| <ul> <li>premere</li> </ul>                                                                                   | Composition (A) entro 15 s                                                                                                    |                                                             | trollo                                                                                                    |                                                                                                    |                                                                |                    |              |           |                                    |                                                     |                                            |                                              |
| <ul> <li>premere</li> </ul>                                                                                   | (max) o non operare per 15 s.                                                                                                    |                                                             | <ul> <li>interrompere l'alimentazione dello strumento</li> </ul>                                                                      |                                                                                                    |                                                                |                    |              |           |                                    |                                                     |                                            |                                              |
| Per uscire                                                                                                    | dalla procedura:                                                                                                    |                                                             | Principali conseguenze:                                                                                                    |                                                                                                    |                                                                |                    |              |           |                                    |                                                     |                                            |                                              |
| <ul> <li>premere</li> </ul>                                                                                   | e 💮 e 💮 per 4 s o non operare per 60 s (eventuali modifi-                                                                                |                                                             | • i carichi verranno spenti                                                                                                    |                                                                                                    |                                                                |                    |              |           |                                    |                                                     |                                            |                                              |
| Por un -i-                                                                                                    | che saranno salvate).                                                                                                    | ALF                                                         | Errore di sincronismo del modulo di controllo<br>Pimodi:                                                                              |                                                                                                    |                                                                |                    |              |           |                                    |                                                     |                                            |                                              |
| <ul> <li>premere</li> </ul>                                                                                   | anziicempo uaila procedulta.                                                                                                    |                                                             | verificare il collegamento modulo di controllo-alimentazio-                                                                           |                                                                                                    |                                                                |                    |              |           |                                    |                                                     |                                            |                                              |
| premere                                                                                                    | non saranno salvate).                                                                                                    |                                                             | ne                                                                                                    |                                                                                                    |                                                                |                    |              |           |                                    |                                                     |                                            |                                              |
| Interrom                                                                                                    | pere l'alimentazione dello strumento dopo la mo-                                                                                         |                                                             | interrompere l'alimentazione dello strumento                                                                                          |                                                                                                    |                                                                |                    |              |           |                                    |                                                     |                                            |                                              |
| <u>difica de</u>                                                                                              | ei parametri.                                                                                                    |                                                             | Principali conseguenze:                                                                                                    |                                                                                                    |                                                                |                    |              |           |                                    |                                                     |                                            |                                              |
| 5.3                                                                                                    | Ripristino del valore di default dei parametri di                                                                                        |                                                             | • i carichi verranno spenti                                                                                                    |                                                                                                    |                                                                |                    |              |           |                                    |                                                     |                                            |                                              |
|                                                                                                    | configurazione                                                                                                    | Quando la                                                   | causa che ha provocato l'allarme scompare, lo strumento                                                                               |                                                                                                    |                                                                |                    |              |           |                                    |                                                     |                                            |                                              |
| <ul> <li>assiculat</li> <li>premere</li> </ul>                                                                | isi che non sia in coiso alcuna procedura<br>$(\overline{\Delta}) = (\overline{\Delta}) \text{ per } 4  s: il display visualizzerà "PA"$ | 9                                                           |                                                                                                    |                                                                                                    |                                                                |                    |              |           |                                    |                                                     |                                            |                                              |
| <ul> <li>premere (m)</li> </ul>                                                                               |                                                                                                    | 9.1 Dati tecnici                                            |                                                                                                    |                                                                                                    |                                                                |                    |              |           |                                    |                                                     |                                            |                                              |
| <ul> <li>premere</li> </ul>                                                                                   | ्र 🙀 o 🥳 entro 15 s per impostare " <b>149</b> "                                                                                         | Contenitore interfaccia utente: autoestinguente grigio.     |                                                                                                    |                                                                                                    |                                                                |                    |              |           |                                    |                                                     |                                            |                                              |
| • premere 📷 o non operare per 15 s                                                                            |                                                                                                    | Contenitore modulo di controllo: scheda a giorno.           |                                                                                                    |                                                                                                    |                                                                |                    |              |           |                                    |                                                     |                                            |                                              |
| • premere 🕢 e 🕁 per 4 s: il display visualizzerà " <b>dEF</b> "                                               |                                                                                                    | Grado di protezione del frontale interfaccia utente: IP 65. |                                                                                                    |                                                                                                    |                                                                |                    |              |           |                                    |                                                     |                                            |                                              |
| ■ premere ())<br>■ premere ()) o ()), entro 15 s por impostors "■"                                            |                                                                                                    | Grado di                                                    | protezione del frontale modulo di controllo: IP 40.                                                                                   |                                                                                                    |                                                                |                    |              |           |                                    |                                                     |                                            |                                              |
|                                                                                                    |                                                                                                    | di controlla                                                | oni interfaccia utente: morsettiera estraibile (al modulo                                                                             |                                                                                                    |                                                                |                    |              |           |                                    |                                                     |                                            |                                              |
| peggiante per 4 s, dopodichè lo strumento uscirà dalla                                                        |                                                                                                    | L'interfaccia                                               | a utente si collega al modulo di controllo attraverso un cavo                                                                         |                                                                                                    |                                                                |                    |              |           |                                    |                                                     |                                            |                                              |
|                                                                                                    | procedura                                                                                                    | 4 vie; la ma                                                | assima lunghezza consentita per il cavo di collegamento è di                                                                          |                                                                                                    |                                                                |                    |              |           |                                    |                                                     |                                            |                                              |
| interror                                                                                                    | pere l'alimentazione dello strumento.                                                                                                    | 10 m (32,8                                                  | 308 ft; il cavo non è in dotazione con lo strumento).                                                                                 |                                                                                                    |                                                                |                    |              |           |                                    |                                                     |                                            |                                              |
| Accertar                                                                                                    | si che il valore di default dei parametri sia oppor-                                                                                     | Conness                                                     | ioni modulo di controllo: morsettiera estraibile                                                                                      |                                                                                                    |                                                                |                    |              |           |                                    |                                                     |                                            |                                              |
| <u>tuno.</u>                                                                                                  |                                                                                                    |                                                             | lenacua ulente, alimentazione e usclej.<br>Deratura di impiego: da 0 a 55 °C (da 32 a 131 °E 1 90% di                                 |                                                                                                    |                                                                |                    |              |           |                                    |                                                     |                                            |                                              |
|                                                                                                    |                                                                                                    | umidità rel                                                 | arra ur impiego: ua u a 55 °C (da 32 a 131 °F, 1 90% di<br>ativa senza condensa)                                                      |                                                                                                    |                                                                |                    |              |           |                                    |                                                     |                                            |                                              |
|                                                                                                    |                                                                                                    | Alimenta                                                    | zione: 230 VCA, 50/60 Hz, 3 VA (approssimativi).                                                                                      | 2                                                                                                    |                                                                |                    |              | EV<br>V/- | CO S.p.A.                          |                                                     |                                            |                                              |
| Non Nezzakira 0, 5200 sector behain 17/El<br>Phone + 39-0437-852468 • Fax + 39-0437-83648                     |                                                                                                    |                                                             |                                                                                                    |                                                                                                    |                                                                |                    |              |           |                                    |                                                     |                                            |                                              |
|                                                                                                    |                                                                                                    |                                                             | E                                                                                                    | E Eve                                                                                                    | ery C                                                          | ontro              | Grou         | p info    | @evco.it • www.evco.it             |                                                     |                                            |                                              |

This document belongs to Evco; unless you are authorized by Evco, you can not publish it. Evco does not take any responsibility about features, technical data and possible mistakes related in this document or coming by its use. Evco does not take any responsibility about damages coming by the non-observance of the additional information. Evco reserves the right to make any change without prior notice and at any time without prejudice the basic safety and operating features.